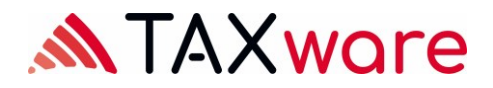

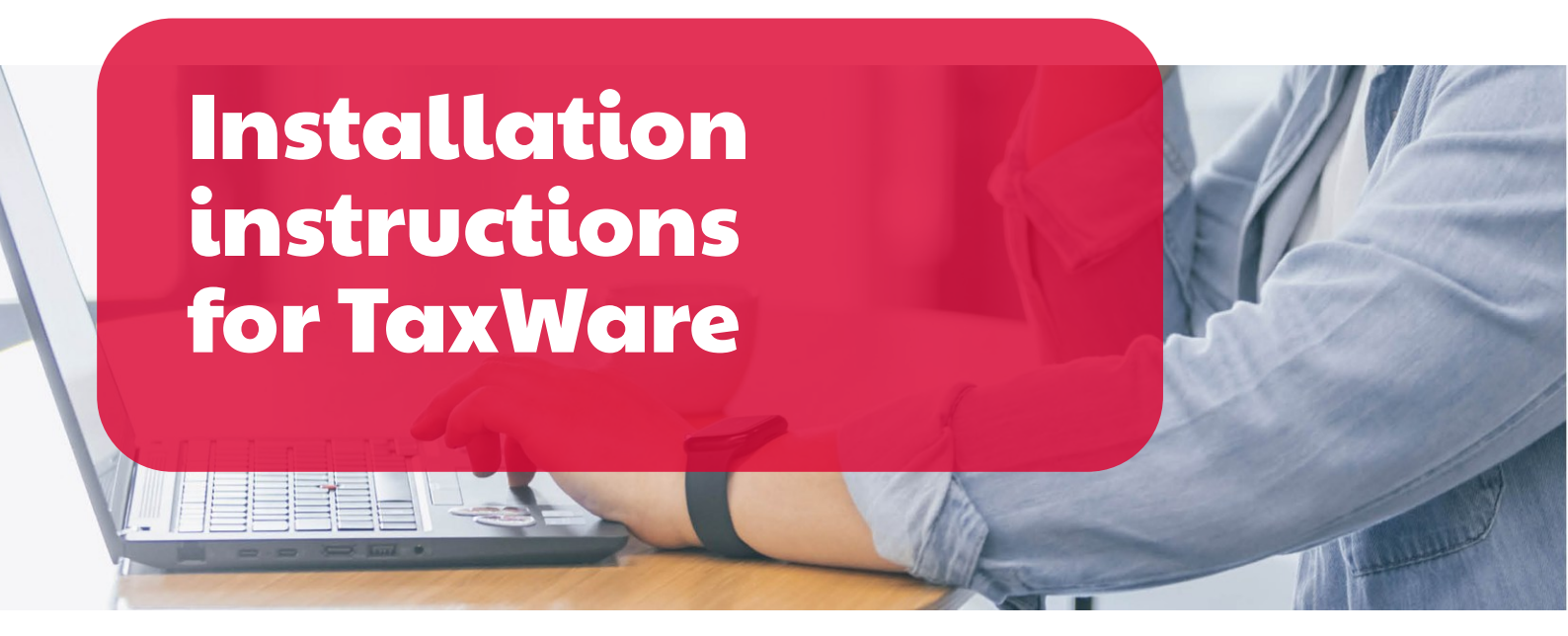

## Installation on different Windows environments

Valid from Release 2.42, april 2024

TaxWare AG, Bahnhofstrasse 5, CH-3322 Schönbühl

#### 2/7

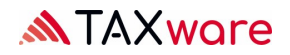

## Tabel of contents

| 1 | Overview of TasWare system structure                                     |                                                         |   |  |
|---|--------------------------------------------------------------------------|---------------------------------------------------------|---|--|
| 2 | Initial installation                                                     |                                                         |   |  |
| 3 | Installation under Terminal Server or with central software distribution |                                                         |   |  |
|   | 3.1                                                                      | Configuration with installation file                    | 4 |  |
|   | 3.2                                                                      | Licenses                                                | 4 |  |
|   | 3.3                                                                      | Automatic software updates                              | 4 |  |
| 4 | Instal                                                                   | llation with command line arguments                     | 5 |  |
| 5 | Manual configuration                                                     |                                                         |   |  |
|   | 5.1                                                                      | Licenses                                                | 6 |  |
|   | 5.2                                                                      | Automatic software updates                              | 6 |  |
| 6 | Excel                                                                    | add-in TaxAnalyzer and TaxWare Excel templates          | 6 |  |
|   | 6.1                                                                      | Register TaxAnalyzer add-ins for all users              | 6 |  |
|   | 6.2                                                                      | TaxWare Excel templates - Possible problems with add-in | 6 |  |
| 7 | Web Proxy settings                                                       |                                                         | 7 |  |
| 8 | Shared Settings                                                          |                                                         |   |  |
| 9 | Customer experience Program                                              |                                                         |   |  |

#### 3/7

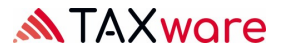

## **1** Overview of TasWare system structure

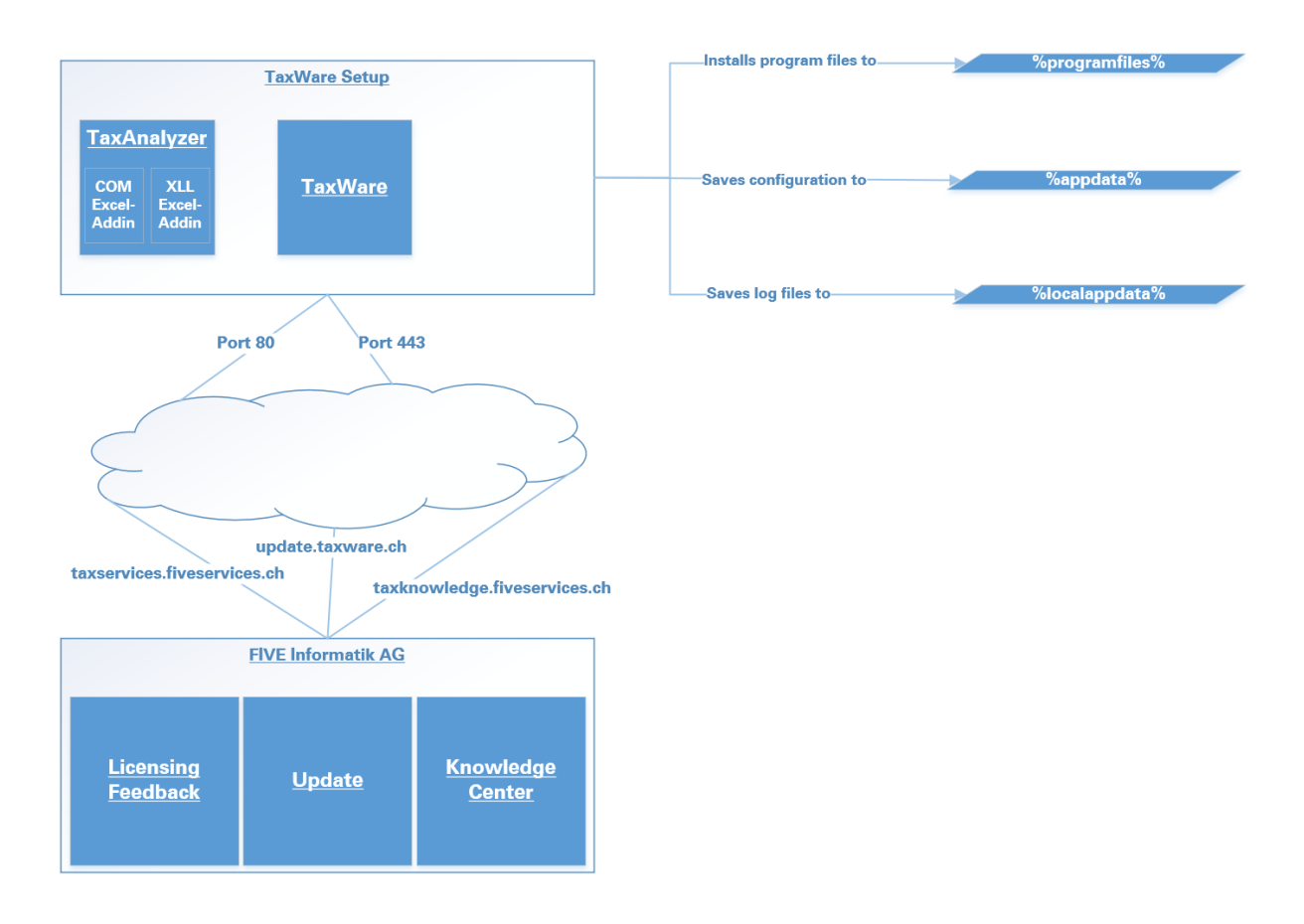

## 2 Initial installation

- Check the system requirements: <u>«System Requirements for TaxWare.pdf»</u>
- Make sure that Microsoft .NET Framework 4.8 is installed on your system
- Use the installation file <u>https://update.taxware.ch/Installer/TaxWareSetup.exe</u>
- If you need an msi, e.g. for integration in GPO, download the desired versio:
  - for 64bit systems: <u>https://update.taxware.ch/Installer/TaxWareSetupX64.msi</u>
  - for 32bit systems: <u>https://update.taxware.ch/Installer/TaxWareSetupX86.msi</u>
- Execute the file under a user account with administrator rights.
- You will find the command line arguments for the exe and file under <u>https://www.advancedinstaller.com/user-guide/msiexec.html</u>

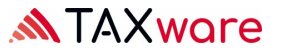

# 3 Installation under Terminal Server or with central software distribution

#### 3.1 Configuration with installation file

| 🕎 Erweiterte Einstellungen                       | ×                 |
|--------------------------------------------------|-------------------|
|                                                  | TAXWare ag        |
| Installationsanleitung und weitere Informationen |                   |
| Automatische Updates                             |                   |
|                                                  |                   |
| Lizenzschlüssel                                  |                   |
| 0000000-0000-0000-000000000000000000000          | <u>k</u>          |
|                                                  |                   |
|                                                  |                   |
|                                                  |                   |
|                                                  | < Zurück Weiter > |

#### **3.2 Licenses**

Standard procedure is for each user to activate TaxWare using a license key. To avoid every user on a Terminal Server having to do this, the key can be filed in the Installation Directory.

#### 3.3 Automatic software updates

To deny users access to automatic software updates these can be disabled.

In these cases, we strongly recommend that you provide us with an e-mail address via support@taxware.ch, which we can use to inform the customer about updates, as being up-to-date is a key advantage of Tax-Ware!

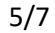

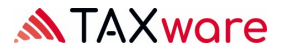

## 4 Installation with command line arguments

You will find the command line arguments for the exe and msi files by clicking on: https://www.advancedinstaller.com/user-guide/msiexec.html

The installation file can be started with the following TaxWare parameters via the command line.

| Transfer parameter       | Value  | Description                                   |
|--------------------------|--------|-----------------------------------------------|
| P_DISABLEPROGRAMUPDATE   | 0 or 1 | 1 disables application updates                |
| P_LICENSEKEY             | GUID   | License key                                   |
| P_BYPASSPROXY            | 0 or 1 | 1: bypass web proxy                           |
| P_USEDEFAULTCREDENTIALS  | 0 or 1 | 1: use standard logon credentials for web     |
|                          |        | proxy                                         |
| P_WITHADVANCEDSETTINGS   | 0 or 1 | Display advanced settings during installation |
|                          |        | procedure although OS is not server           |
| P_SHAREDSETTINGSFULLPATH | path   | Path to shared settings file                  |
| P_CEPE                   | 0 or 1 | 0 to disable customer experience program      |
| P_CREATESHORTCUT         | 0 or 1 | 0 to disable creation of desktop shortcut     |
|                          |        | (default is 1)                                |

Standard example "execute exe silent":

Advanced example "execute exe silent":

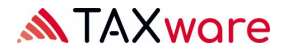

## 5 Manual configuration

#### **5.1 Licenses**

Standard procedure is for each user to activate TaxWare using a license key. To avoid every user on a Terminal Server having to do this, the key can be filed in the Installation Directory.

- Create a text file "TaxKey.taxk" in the Installation Directory
- Copy the issued license key (Format 0000000-0000-0000-0000-00000000000) into this file and start TaxWare

#### **5.2 Automatic software updates**

To deny users access to automatic software updates these can be disabled.

- Open file "TaxWare.exe.customer.config" from the % InstallationDirectory % using a text/xml editor
- Change the option "AllowCheckForApplicationUpdates" from *"true"* to *"false"*
- Change the Option "CheckForApplicationUpdatesApplicationSetting" from "true" to "false"

In these cases, we strongly recommend that you provide us with an e-mail address via support@taxware.ch, which we can use to inform the customer about updates, as being up-to-date is a key advantage of TaxWare!

## 6 Excel add-in TaxAnalyzer and TaxWare Excel templates

#### 6.1 Register TaxAnalyzer add-ins for all users

The TaxWare setup only registers the Excel add-in TaxAnalyzer for the current user. TaxAnalyzer can be registered and deregistered via Logon Script also for other users:

- %InstallationDirectory%\TaxWare.TaxAnalyzer.Registration.exe
- % InstallationDirectory %\TaxWare.TaxAnalyzer.Registration.exe unregister

#### 6.2 TaxWare Excel templates - Possible problems with add-in

Even if TaxAnalyzer is active, TaxWare Excel templates may not function correctly. Typical symptoms are as follows:

- TaxWare crashes when opening one of our templates from TaxWare
- Missing display of the TaxAnalyzer menu in Excel
- Empty drop-down list, e.g. when selecting a canton
- No or incorrect calculations in Excel (-999'999, #NAME, #N/A)
- Incorrect calculation after opening the file from Excel
- TaxAnalyzer works and yet no calculation takes place in the templates. In addition to a faulty function argument, the region setting or the Excel calculation option "manual" could be the cause.

The solution to these problems is documented in the following document <u>https://www.taxware.ch/de/site/faq-en</u>

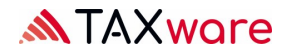

## 7 Web Proxy settings

During connection build-up to the licensing server, problems with the web proxy can occur. The most common solution is to bypass the web proxy.

- Open file "TaxWare.exe.customer.config" from the %InstallationDirectory% Using a text-/XML editor
- Entre the option "http://taxservices.fiveinfo.ch" in "NoWebProxyForUris"

If the web proxy cannot be bypassed, it may be possible to solve the problem via the authentication.

- Open file "TaxWare.exe.customer.config" from the %InstallationDirectory% using a text-/XML editor
- Entre the option *"true"* in *"UseWebProxyDefaultCredentials"*

## 8 Shared Settings

Most user settings can be defined company-wide. To do this, an XML file must be created and stored in any location. In "TaxWare.exe.customer.config", the path to this file must be entered in the SharedSettingsFullPath key. A detailed instruction can be found here: https://www.taxware.ch/Dokumentatio Shared Settings TaxWare (LINK neu einfügen)

## 9 Customer experience Program

TaxWare is sending anonymous user actions an error messages to FIVE Informatik AG. Should this feature be disabled you can add a key *Key* "CustomerExperienceProgramEnabled" with value *"false*"to the file *"*TaxWare.exe.customer.config".

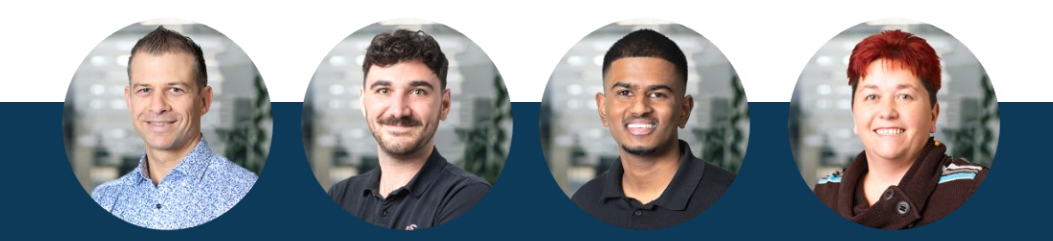

Your contact of assistance +41 31 858 23 20 support@taxware.ch

www.taxware.ch for taxes, pensions and finance Stefan StockDylan SutterShathanan AmirthalingamSonja KnuttiService hours: Monday - Friday, 08:00 to 12:00 and 13:30 to 17:00